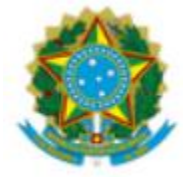

MINISTÉRIO DA EDUCAÇÃO UNIVERSIDADE FEDERAL DA INTEGRAÇÃO LATINO-AMERICANA PRÓ-REITORIA DE PLANEJAMENTO, ORÇAMENTO E FINANÇAS - PROPLAN DEPARTAMENTO DE PLANEJAMENTO ESTRATÉGICO - DPE ESCRITÓRIO DE PROCESSOS – EP

## Procedimentos para instalação do software Camunda

1) Acessar o link: <u>https://camunda.com/download/modeler</u>

## Tela em português

| CAMUNDA Plataforma                   | a + Soluções + Recursos + Parceiros + Empresa + Preços Q Contate- Conecte-<br>nos se <u>Experimente</u> gráfis Inglês▼                        |
|--------------------------------------|----------------------------------------------------------------------------------------------------|
| Modelad                              | or de desktop de código aberto                                                                                                    |
| Suporta : BPMN, D<br>Versão : 5.32.0 | MN, Formulários                                                                                                    |
| Data de lançamer                     | ito : 11 de fevereiro de 2025                                                                                                    |
| Plataforma : Cam                     | unda 8 e inferior                                                                                                    |
| Licença : O Camur                    | da Modeler é licenciado sob a licença MIT. Bibliotecas de terceiros incluídas são distribuídas sob suas respectivas licenças ( <u>xeja os</u> |
| avisos de terceiros                  | ). Sem garantias: O Camunda Modeler vem sem nenhuma garantia.                                                                                 |
| Area de                              | rrabalho Rede                                                                                                    |
| Uma ferr                             | ramenta poderosa e personalizável para desenvolvimento local de código                                                                        |
| profissio                            | onal                                                                                                    |
| Escolha o seu f                      | ormato de download                                                                                                    |
| Mac 05 - 2                           | ip Mac OS umg Mac OS arm64.zip Mac OS arm64.dmg Windows 32 bits                                                                               |
| Windows                              | 64 bits Linux 64 bits                                                                                                    |

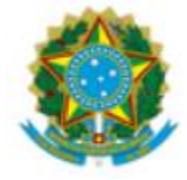

## MINISTÉRIO DA EDUCAÇÃO UNIVERSIDADE FEDERAL DA INTEGRAÇÃO LATINO-AMERICANA PRÓ-REITORIA DE PLANEJAMENTO, ORÇAMENTO E FINANÇAS - PROPLAN DEPARTAMENTO DE PLANEJAMENTO ESTRATÉGICO - DPE ESCRITÓRIO DE PROCESSOS – EP

 Selecione em "Modelador de desktop de código aberto" o tipo de sistema operacional do seu PC (Mac, Windows 32 ou 64bit ou Linux);

| CAMUNDA PLA                                                                                                    | talorma ∗ Soluções ∗ Recursos ∗ Parceiros ∗ Empresa ∗ Preços Q Contate · Conecte-<br>nos se <mark>Experimente</mark><br>grátis        |  |
|----------------------------------------------------------------------------------------------------|----------------------------------------------------------------------------------------------------|--|
| Modelador de desktop de código aberto                                                                                                    |                                                                                                    |  |
| Suporta :<br>Versão : 5.<br>Data de la<br>Plataform                                                                                                    | BPMN, DNN, Formulários<br>32.0<br>expanente: 11 de fevereiro de 2025<br>a: Camunda 8 e inferior                                       |  |
| Licença : O Camunda Modeler è licenciado sob a licença MIT. Bibliotecas de terceiros incluídas sab distribuídas sob suas respectivas licenças ( <u>veia os</u><br>avisos de terceiros). Sem garantias: O Camunda Modeler vem sem nenhuma garantia. |                                                                                                    |  |
| A<br>Uma<br>prof                                                                                                    | res de trabalho Rede<br>a ferramenta poderosa e personalizável para desenvolvimento local de código<br>issional                       |  |
| Escolhe                                                                                                    | a o seu formato de download<br>ac 05.zip Mac 05.dmg Mac 05.arm64.zip Mac 05.arm64.dmg Windows 32 bits<br>indows 84 bits Linux 64 bits |  |
|                                                                                                    |                                                                                                    |  |

Obs: Para verificar se o sistema operacional é 32 ou 64, basta acessar configurações (pressionar as teclas: wind+i) / sistema / sobre. Verificar a linha "Tipo de sistema". A tecla "wind" é representada pelo desenho de uma janela no teclado, conforme imagem abaixo.

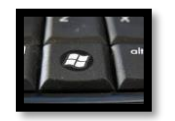

3) Será baixado um arquivo zip chamado de camunda-modeler-5.32.0 ou versão mais atual;

4) Localizar a pasta onde o sistema baixou o arquivo (geralmente baixa na pasta downloads);

5) Clicar com o botão direito do mouse em cima do arquivo e selecione a opção: extrair arquivos e depois seleciona a pasta que deseja instalar o arquivo (geralmente é dentro do Disco local C / Arquivos de programas);

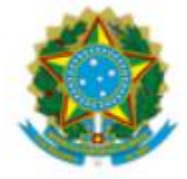

## MINISTÉRIO DA EDUCAÇÃO UNIVERSIDADE FEDERAL DA INTEGRAÇÃO LATINO-AMERICANA PRÓ-REITORIA DE PLANEJAMENTO, ORÇAMENTO E FINANÇAS - PROPLAN DEPARTAMENTO DE PLANEJAMENTO ESTRATÉGICO - DPE ESCRITÓRIO DE PROCESSOS – EP

6) Após a extração, localizar na pasta que você extraiu o programa Camunda e localizar o um ícone de cor laranja denominado de <u>Camunda Modeler</u> (arquivo de extensão .**exe**), clicar duas vezes sobre ele e depois em executar;

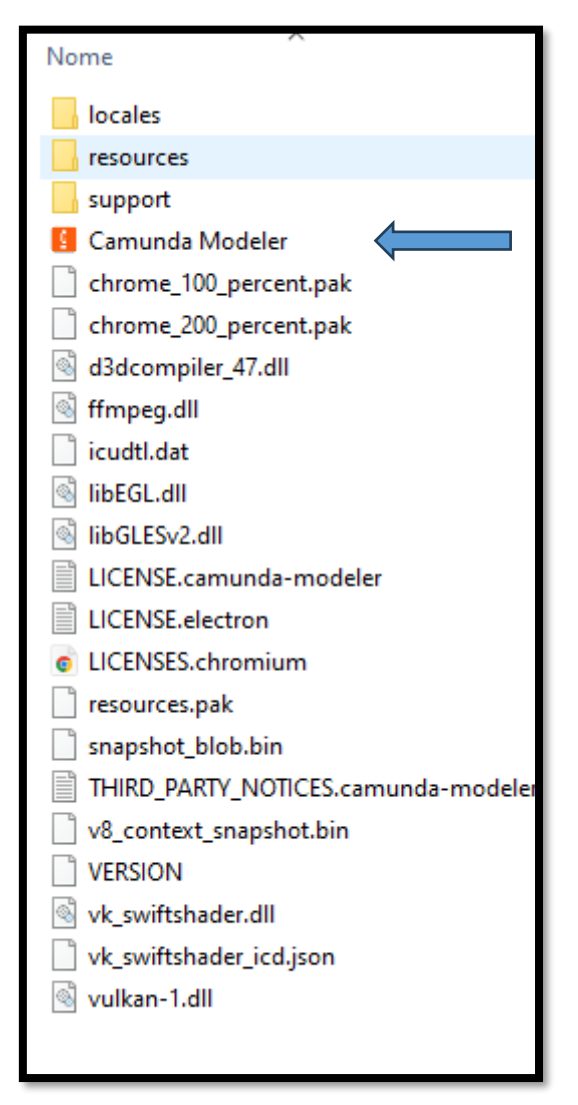

7) O Camunda vai abrir o programa automaticamente;

8) Fim.

Obs: Qualquer dúvida ou dificuldade, entrar em contato com Escritório de Processos: Escritório.processos@unila.edu.br